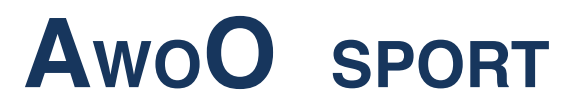

## INSCRIPTION DES SKIPPERS EN LIGNE didacticiel

## ETAPE 1 Choisir sa régate

Allez sur le site du club organisateur de la régate à laquelle vous voulez participer et cherchez le lien qui vous permet de vous inscrire Dans notre exemple, nous avons choisi le club de la SORAC : <u>http://soracagde.com</u>

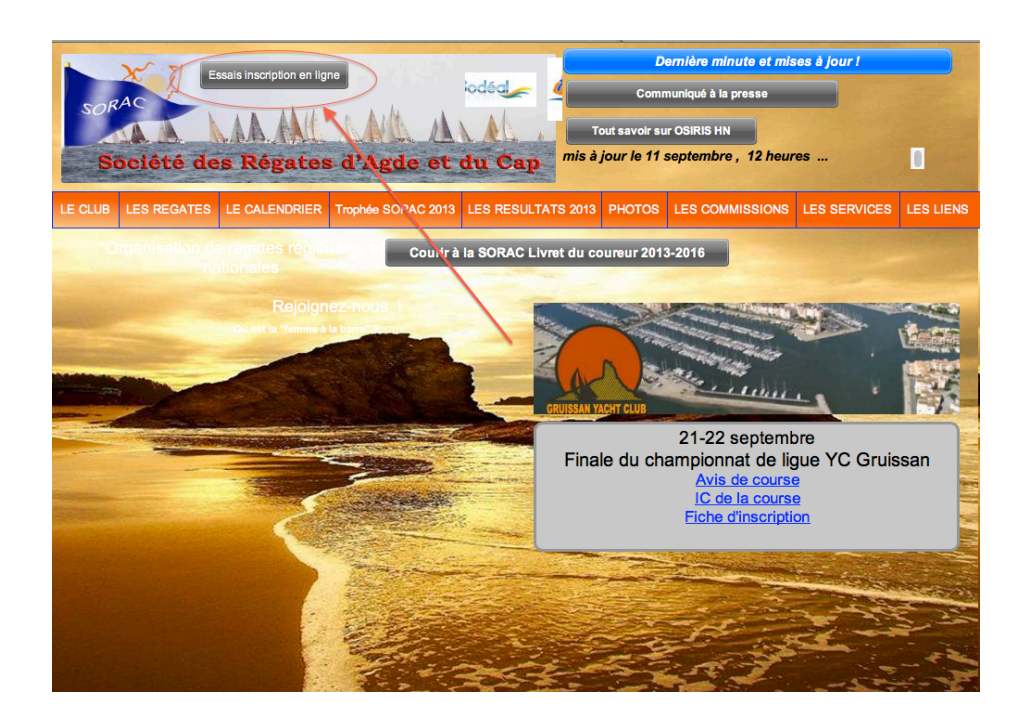

Après avoir cliqué sur ce lien, en registrement en ligne, la fenêtre de proposition de régate de la SORAC s'ouvre.

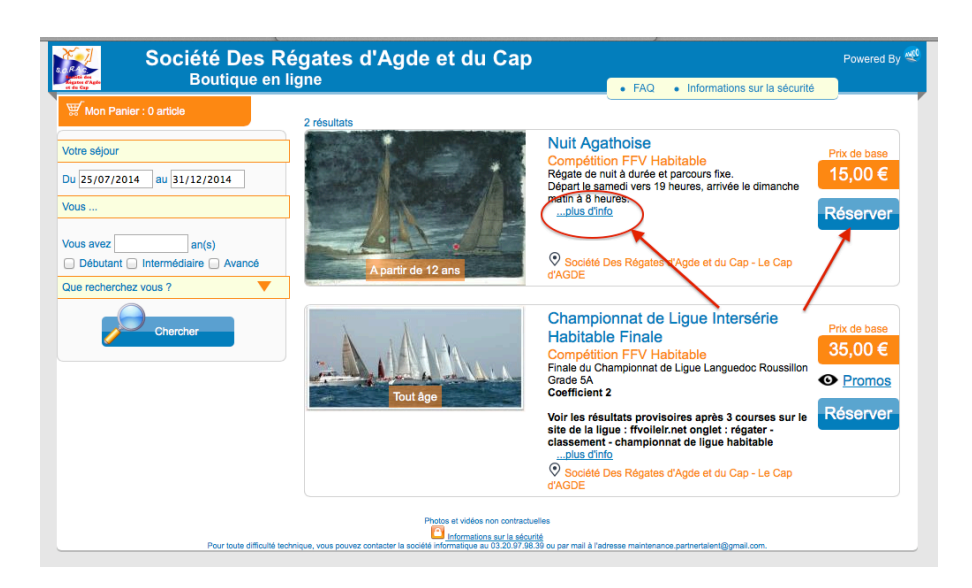

Vous pouvez maintenant faire votre choix parmi les régates proposées par le club dans la colonne du centre.

Cliquez sur « plus d'info » ou directement sur «réserver » de la nouvelle fenêtre

| Boutique en ligne                                                                                                    | FAQ • Informations sur la sécurité                                                                                        |
|----------------------------------------------------------------------------------------------------|----------------------------------------------------------------------------------------------------|
| Mon Panier : 0 article                                                                                                    | ci pour se<br>scrire                                                                                                    |
| uit Agathoise : Nuit Agathoise                                                                                                    |                                                                                                    |
|                                                                                                    |                                                                                                    |
| Présentation                                                                                                    | En images                                                                                                    |
| Régate de nuit à durée et parcours fixe.       Départ le samedi vers 19 heures, antrée le dimanche matin à 8 heures.       Age :<br>à partir de 12<br>ans       Age :<br>a partir de 12<br>ans       Age :<br>a partir de 12<br>ans       Age :<br>a partir de 12<br>ans       Age :<br>a partir de 12<br>ans       Age :<br>a partir de 12<br>a partir de 12<br>b requient 25 équipier(s) |                                                                                                    |
| Avis de Course nuit agathoise 2014                                                                                                    | Afficher toutes les imag                                                                                                  |
|                                                                                                    |                                                                                                    |
| Habitable - HN - OSIRIS<br>HN - OSIRIS<br>Voir la fiche Support                                                                                                    | Préinscrits Pour voir la liste des préinscrites veuillez cliquer sur ce lien : Voir la liste                              |
| Espace personnel                                                                                                    | Resultat                                                                                                    |
| Après la validation de votre palement, un Mail contenant les informations<br>d'identification à votre espace personnel vous sera envoyé.                                                                                                    | Vous pourrez accéder aux resultats de la course en suivant ce lien vers la<br>Fédération Française de Volie.<br>Résultats |
| A partir de cet espace, vous aurez la possibilité de modifier les informations de votre<br>pré-inscription, et de gérer vos éventuels équipier(s).                                                                                                    |                                                                                                    |
| Ce lot comprend                                                                                                    |                                                                                                    |
| Nuit Agathoise (compris dans le prix)                                                                                                    |                                                                                                    |
| Partagez Facebook E Twitter Myspace                                                                                                    |                                                                                                    |
|                                                                                                    |                                                                                                    |
| Centre Nautique                                                                                                    |                                                                                                    |
| Plage Richelieu Est Enregis                                                                                                    |                                                                                                    |
| +33 4 67 01 46 46                                                                                                    |                                                                                                    |
|                                                                                                    |                                                                                                    |

## ETAPE 2 Valider son paiement.

Validez votre commande puis suivez toutes les étapes comme pour tout paiement en ligne. Petite astuce : sur la fenêtre suivante inscrivez votre N° de licence et validez par la coche verte . Votre fiche se remplira seule, l'interface avec les fichiers FFV est totale.

Remplissez ensuite les informations nécessaires dans chaque étape successive de cette commande, puis, payez la commande.

| Societe Des<br>Boutique   | s Regates a Agae et a                                          |                                                                                     | Powered E                   |
|---------------------------|----------------------------------------------------------------|-------------------------------------------------------------------------------------|-----------------------------|
| Bounque                   | - Chinghe                                                      | • FAQ • I                                                                           | nformations sur la sécurité |
| Retour à la recherche     | Passer la commande : Complé                                    | étez les informations d'identification et les desti                                 | nataires de chaque article  |
| 1 Validation du panier    | Qui êtes vous ?                                                |                                                                                     |                             |
| 2 Identification des      | Astuce                                                         | Civilité *                                                                          | M. Mme (Mile)               |
| responsables              | ous êtes licencié à la FFV, gagnez du temps e                  | en Prénom *                                                                         | ROQUES                      |
| 3 Coordonnées             | emplissant votre numero de licence.                            | Date de naissance *                                                                 | HENRI                       |
| <u> </u>                  |                                                                | (Pour éviter les homony<br>The Email *                                              | vmes) 25/07/1948            |
|                           | intrez votre numéro de licence puis<br>liquez sur le 🗹 à côté. | (Pour ge                                                                            | henriroques@me.com          |
| 4 Licences                |                                                                |                                                                                     |                             |
| 6 Confirmation            | Compétition FFV : Nr<br>Du 06/09/2014 au 07/                   | uit Agathoise<br>Ref: EVF0340000214201<br>/09/2014<br>Cet article est pour : • vous | 40724185308_1               |
| 7 Validation du<br>panier | - A                                                            | O une autre personne                                                                |                             |
|                           | Autres informations facultatives Nom de course du bateau       |                                                                                     |                             |
|                           | N° de Voile                                                    |                                                                                     |                             |
|                           | Nationalité                                                    |                                                                                     |                             |
|                           | Numero                                                         |                                                                                     |                             |
|                           | Modele                                                         |                                                                                     | /                           |
|                           | Supprimer du panier                                            | /                                                                                   |                             |
|                           |                                                                |                                                                                     |                             |
|                           |                                                                |                                                                                     |                             |
|                           | (                                                              | → Etape sulvante                                                                    | )                           |
|                           | `                                                              |                                                                                     |                             |

Une fois toutes les étapes passées, vous arrivez à l'étape 7 de confirmation. Noubliez pas d'imprimer votre commande, puis quitter la boutique d'inscription en ligne.

Il vous faut maintenant saisir vos coordonnées, les caractéristiques de votre bateau ainsi que les membres de votre équipage qui vont participer à cette régate.

## ETAPE 3 Espace personnel - Saisie de l'équipage.

Après avoir validé son inscription, le skipper reçoit un mail de confirmation et si c'est sa première inscription, il reçoit également un mail lui confirmant la création de son espace personnel avec son identifiant, son code d'accés et le lien URL pour se connecter. http://marquetplace.awoo.fr/CustomerArea

Vous recevez aussi les mails de confirmation d'inscription et de paiement.

| ESPACE PERSONNEL SUR SOCIETE DES REGATES D'AGDE ET DL<br>. + Awoo Sport <awoosport@gmail.com> (envoyé par Awoo <awoospo<br>À : Henri Roques <henriroques@me.com></henriroques@me.com></awoospo<br></awoosport@gmail.com> | J CAP<br>rt@mail11.us4.mandrillapp.com>)                                |
|----------------------------------------------------------------------------------------------------|-------------------------------------------------------------------------|
| Espace personnel sur Soci<br>Cap                                                                                                    | été Des Régates d'Agde et du                                            |
| Votre espace personnel                                                                                                    |                                                                         |
| Bonjour M. ROQUES HENRI,                                                                                                    |                                                                         |
| Bienvenue sur votre espace perso de Société Des Régates d'Agde el<br>Suite à notre échange, un compte a été créé pour vous permettre de<br>personnelles.<br>Voici vos informations pour accéder à cette espace.          | t du Cap.<br>gérer les participants de votre groupe et vos informations |
| Identifiant : henriroques@me.com     Mot de passe :===================================                                                                                                    |                                                                         |
| Lien vers votre espace                                                                                                    |                                                                         |
| Nous vous remercions de votre confiance                                                                                                    |                                                                         |
| Société Des Régates d'Agde et du Cap                                                                                                    |                                                                         |
|                                                                                                    |                                                                         |
| AwoO                                                                                                    |                                                                         |
|                                                                                                    |                                                                         |
|                                                                                                    |                                                                         |
| Espace Personnel                                                                                                    |                                                                         |
| •                                                                                                    |                                                                         |
| Authentification                                                                                                    | Si vous êtes licencié à la                                              |
| Identifiant                                                                                                    | Fédération Française de                                                 |
| henriroques@me.com                                                                                                    | Volle, vous pouvez utiliser<br>votre propre N° de licence               |
| Mot de passe                                                                                                    | comme identifiant et le mot                                             |
|                                                                                                    | de passe de votre espace<br>licencié                                    |
| Se connecter                                                                                                    |                                                                         |
|                                                                                                    | <b>FF J</b> oile                                                        |

Après avoir cliqué sur le lien, entrez vos identifiant et mot de passe. Vous accedez à votre espace personnel .

Toutes vos coordonnées sont déjà préremplies puisque les données proviennent des données de la FFV et elles ne sont pas modifiables.

| Mes informations | Ves informations                                                            | ti de la <b>FF)olle</b> , si vous souhaitez le<br>e à jour, vous pouvez synchroniser vo | s modifier, rendez-vous sur <u>voire e</u><br>informations avec celles de la FFV | space licencià.<br>olie : <u>Synchroniser</u>                        |
|------------------|-----------------------------------------------------------------------------|-----------------------------------------------------------------------------------------|----------------------------------------------------------------------------------|----------------------------------------------------------------------|
|                  | Ovilité<br>Prenom<br>Nom<br>Date de naissance                               | M Mme (Mie)                                                                             | Email<br>Ligne d'adresse 1<br>Ligne d'adresse 2<br>Ville<br>Pays<br>Code postal  | henriroques@me.com<br>145 RUE DE VENUS<br>MONTADY<br>FRANCE<br>34310 |
|                  | FFVoile<br>Numéro de licence<br>Code du club affilié<br>Nom du club affilié | 10061992<br>34011<br>SORAC                                                              |                                                                                  |                                                                      |

Par l'onglet « Epreuves FFVoiles » vous accedez à la liste des épreuves auxquelles vous êtes inscrit. Il suffit de cliquer sur le nom d'une épeuve pour accéder à l'interface de gestion de l'inscription des équipiers.

Sur le 1<sup>er</sup> onglet « bateau » vous pouvez modifier le nom et le N° de voile. Avec le second onglet « équipiers », vous saisissez /modifiez la liste de son équipage.

| ves FFVoile                                         | Date<br>d'épreuve                                                                                                    |                                                                             | Libellé                                                                                  | Support     | Organisé par                         | Grade                                                                                                    | Identifian<br>épreuve                                                                                                    |
|-----------------------------------------------------|----------------------------------------------------------------------------------------------------|-----------------------------------------------------------------------------|------------------------------------------------------------------------------------------|-------------|--------------------------------------|----------------------------------------------------------------------------------------------------|----------------------------------------------------------------------------------------------------|
| itions                                              | du 20/07/2013<br>au 25/07/2013                                                                                                    | Test Epreuve J80                                                            |                                                                                          | J80         | Pt - CN Dune sur mer                 | 4                                                                                                    | 144598                                                                                                    |
|                                                     | du 01/06/2013<br>au 02/06/2013                                                                                                    | Championnat de Ligue                                                        | Habitable Etape 5 Ville Agde                                                             | HN - OSIRIS | Société Des Régates d'Agde et du Cap | 5A                                                                                                    | 139543                                                                                                    |
|                                                     | le 06/10/2013                                                                                                    | Coupe Hérault Méditer                                                       | ranée première Journée                                                                   | HN - OSIRIS | Société Des Régates d'Agde et du Cap | 5B                                                                                                    | 139549                                                                                                    |
|                                                     |                                                                                                    |                                                                             |                                                                                          |             |                                      |                                                                                                    |                                                                                                    |
|                                                     |                                                                                                    |                                                                             |                                                                                          |             |                                      |                                                                                                    |                                                                                                    |
|                                                     |                                                                                                    |                                                                             |                                                                                          |             |                                      |                                                                                                    |                                                                                                    |
|                                                     |                                                                                                    |                                                                             |                                                                                          |             |                                      |                                                                                                    |                                                                                                    |
| formations Cha                                      | ampionnat de                                                                                                    | e Ligue Habitable Et                                                        | ape 5 Ville Agde                                                                         |             |                                      |                                                                                                    |                                                                                                    |
| Voi                                                 | ir la fiche                                                                                                    | jates d'Agde et du Ca                                                       | ap                                                                                       |             |                                      |                                                                                                    |                                                                                                    |
|                                                     |                                                                                                    |                                                                             |                                                                                          |             |                                      |                                                                                                    |                                                                                                    |
| ves FFVoile                                         |                                                                                                    |                                                                             |                                                                                          |             |                                      |                                                                                                    |                                                                                                    |
| ves FFVoile                                         | Bateau E                                                                                                    | quipiers                                                                    |                                                                                          |             |                                      |                                                                                                    |                                                                                                    |
| tions N                                             | Bateau E                                                                                                    | <b>quipiers</b><br>e du bateau                                              | SATANAS IV                                                                               |             |                                      |                                                                                                    |                                                                                                    |
| tions N                                             | Nateau E<br>Nom de course<br>Nom de baptêr                                                                                                    | <b>quipiers</b><br>e du bateau<br>me                                        | SATANAS IV                                                                               |             |                                      | Cont<br>au cl                                                                                              | rôles à fai<br>ub                                                                                                    |
| tions N                                             | Dateau E<br>Nom de course<br>Nom de baptêr<br>kom figurant sur l'a                                                                                                | e du bateau<br>me<br>ucte de françisation                                   | SATANAS IV<br>SATANAS IV                                                                 |             |                                      | Cont<br>au cl<br>Jau                                                                                       | rôles à fai<br>ub<br>ge                                                                                                    |
| tions N                                             | Aoteau E<br>Nom de course<br>Nom de baptêr<br>kom figurant sur l'a<br>l° de volle<br>Nationalité                                                                  | a du bateau<br>me<br>cicte de françisation                                  | SATANAS IV<br>SATANAS IV<br>FRA                                                          |             |                                      | Cont<br>au cl<br>Jau<br>Véri                                                                               | rôles à fai<br>ub<br>ge<br>fier la jauge                                                                                                    |
| tions<br>N<br>N<br>N                                | Anteau<br>Iom de course<br>Nom de baptêr<br>for figurant sur l'a<br>de voile<br>Nationalité<br>Numéro                                                             | e du bateau<br>me<br>cte de françisation                                    | SATANAS IV<br>SATANAS IV<br>FRA<br>29828                                                 |             |                                      | Cont<br>au cl<br>Jau<br>Véri<br>avai                                                                       | rôles à fai<br>ub<br>ge<br>fier la jauge<br>nt le départ<br>urance du                                                                                                    |
| tions N<br>2                                        | Anteau<br>Nom de course<br>Nom de baptêr<br>figurant sur l'a<br>de volle<br>Nationalité<br>Numéro<br>tème identifiar                                              | iquipiers<br>e du bateau<br>me<br>incle de françisation                     | SATANAS IV<br>SATANAS IV<br>FRA<br>29828                                                 |             |                                      | Cont<br>au ci<br>• Jau<br>Véri<br>avai<br>• Ass<br>bate                                                    | rôles à fai<br>ub<br>ge<br>fier la jauge<br>nt le départ<br>urance du<br>seu                                                                                                    |
| tions N<br>22<br>S                                  | Antoau<br>Iom de course<br>Nom de baptêr<br>Iom figurant sur l'a<br><b>de voile</b><br>Nationalité<br>Numéro<br>Rème identifiar<br>Support de l'ép                | a du bateau<br>me<br>nucle de françisation<br>nt<br>preuve                  | SATANAS IV<br>SATANAS IV<br>FRA<br>29828<br>Interséries                                  |             |                                      | Cont<br>au cl<br>Jau<br>Véri<br>avai<br>avai<br>sbate<br>Véri<br>bate                                      | rôles à fai<br>ub<br>ge<br>fier la jauge<br>nt le départ<br>urance du<br>sau<br>fier l'assurar<br>sau                                                                                                   |
| tions<br>B<br>N<br>N<br>N<br>N<br>22<br>S<br>S<br>M | Antonu E<br>Nom de course<br>Nom de baptêr<br>Iom figurant sur l'a<br>Vationalité<br>Numéro<br>Rème identifiar<br>Support de l'ép<br>Modèle                       | iquipiers<br>a du bateau<br>me<br>de françisation<br>nt<br>preuve           | SATANAS IV<br>SATANAS IV<br>FRA<br>29628<br>Interséries                                  |             |                                      | Cont<br>au cl<br>Jau<br>Véri<br>avai<br>Ass<br>bate<br>Véri<br>bate                                        | rôles à fai<br>ub<br>ge<br>fier la jauge<br>ti le départ<br>urance du<br>seu<br>fier l'assurar<br>nau<br>bhre d'équip                                                                                   |
| Ves FFVole<br>B<br>N<br>N<br>N<br>N<br>N<br>L<br>C  | Asteau E<br>Nom de course<br>Nom de baptêr<br>Mom figurant sur l'a<br>Nationalité<br>Numéro<br>Rème identifiar<br>Support de l'ép<br>Modèle<br>Longueur           | iquipiers<br>e du bateau<br>me<br>cie de françisation<br>nt<br>nt<br>preuve | SATANAS IV<br>SATANAS IV<br>FRA<br>29828<br>Interséries<br>14,00                         |             |                                      | Cont<br>au cl<br>Jau<br>Véri<br>avar<br>Ass<br>bate<br>Véri<br>bate<br>• Non<br>pou<br>tarif<br>bate       | ròles à fai<br>ub<br>ge<br>filer la jauge<br>nt le départ<br>urance du<br>au<br>filer l'assurar<br>au<br>hore d'équip<br>r tarif<br>: 20 € par<br>au + 10 € pa                                          |
| ves FFVole<br>tions<br>N<br>N<br>2<br>S<br>M<br>L   | Atoau E<br>Nom de course<br>Nom de bapit<br>nom figurant sur fi<br>" de volle<br>Nationalité<br>Numéro<br>rème identifiar<br>Support de l'ép<br>Aodèle<br>ongueur | iquipions<br>e du baleau<br>me<br>cite de françisation<br>nt<br>preuve      | SATANAS IV<br>SATANAS IV<br>FRA<br>29828<br>Interséries<br>14,00<br>Enregistrer / Modifi |             |                                      | Cont<br>au cl<br>Jau<br>Véri<br>avar<br>Ass<br>bate<br>Véri<br>bate<br>bate<br>dau<br>tarif<br>bate<br>dau | rôles à fai<br>ub<br>ge<br>fier la jauge<br>nt le départ<br>urance du<br>lau<br>nbre d'équip<br>r tarif<br>20 € par<br>au + 10 € pa<br>joier (tarif de pa<br>joier (tarif de pa<br>e avec 3<br>injeres) |

Pour enregistrer un équipier, vous pouvez saisir uniquement son N° de licence puis cliquer sur le petit moulin et la recherche sur le fichier de la FFV sera automatique. Il en sera de même en saisissant le nom, la recherche et le prénom.

Si la recherche n'aboutit pas c'est que l'équipier n'est pas licencié. Il devra prendre une licence journalière ou annuelle au club.

Le skipper sera désigné en cochant la case devant la couronne.

Une fois vos modifications et saisies terminées vous devrez enregistrer.

Les données de cette inscription seront reportées automatiquement dans le logiciel FREG le matin de la régate.

Le skipper pourra modifier son équipage, en principe jusqu'à la veuille de la régate. Il devra le jour du départ simplement valider cet équipage ou bien signaler les modifications éventuelles et bien sûr il faudra prendre les licences.

| Mes informations | Coupe Hérault Méditerranée première Journée<br>Société Des Régates d'Agde et du Cap<br>Voir la fiche                                                                                                    |  |
|------------------|----------------------------------------------------------------------------------------------------|--|
|                  | Bateau Equipiers                                                                                                    |  |
| Animations       | Equipier 1<br>Licence Ø H 2 POQUES HENRI 25/07/1948 Ø W Contrôles à faire<br>au club<br>- Centrôles à faire<br>au club<br>- Centrôles à faire<br>au club<br>- Centrôles à faire<br>au club<br>- Centrôles à faire<br>au club |  |
|                  | Equipier 2<br>1017313B<br>C H S Nom Prénom Naissance L<br>Enrogistrer / Modifier                                                                                                    |  |

A quelques jours de la régate, un mail de rappel est envoyé à tous les participants préinscrits. Il rappelle la date de l'épreuve, les pièces justificatives à apporter (contrôle) ainsi que les codes d'accés du skipper à son espace personnel.

**BONNES REGATES**